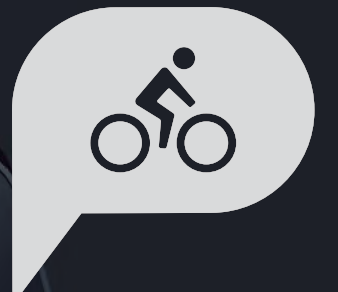

# Manual del usuario Rider 15 neo

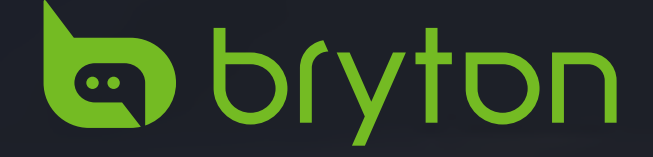

# 

Consulte siempre a su médico antes de comenzar cualquier entrenamiento. Lea detalladamente la guía de Información sobre garantía y seguridad incluida en el embalaje.

# Ley del consumidor australiana

Nuestros bienes cuentan con garantías que no se pueden excluir bajo las leyes del consumidor de Nueva Zelanda y Australia. Tiene derecho a una sustitución o reembolso por un fallo importante y a la compensación de cualquier otra pérdida o daño razonablemente previsible. También tiene derecho a que le reparen o reemplacen los bienes si estos no proporcionan la calidad aceptable y si la avería no supone un fallo importante.

# Tutorial en vídeo

Para una demostración paso a paso del dispositivo y de la aplicación Bryton Active, escanee el código QR siguiente para consultar los tutoriales en vídeo de Bryton.

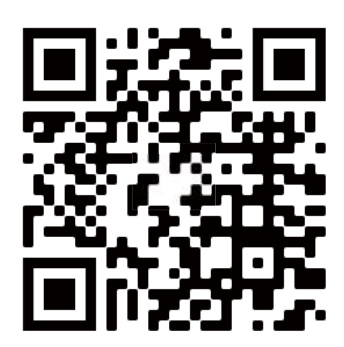

http://www.youtube.com/c/BrytonActive

# Tabla de contenido

| <b>Procedimientos iniciales</b> 4            |
|----------------------------------------------|
| Funciones principales de su<br>Rider 15 neo4 |
| Reiniciar su Rider 15 neo5                   |
| Accesorios5                                  |
| Cargar su Rider 15 neo6                      |
| Descripción de los iconos6                   |
| Configuración inicial7                       |
| Paso 1: Encender su Rider 15 neo7            |
| Paso 2: Seleccionar unidad7                  |
| Paso 3: Adquirir señal GPS7                  |
| Paso 4: Pedalear con su<br>Rider 15 neo8     |
| Paso 5: Instalar en bicicletas9              |
| Compartir sus registros10                    |
| Herramienta de actualización<br>Bryton12     |
| <b>Configuración</b>                         |
| Perfiles de bicicleta13                      |
| Calibrar la altitud13                        |
| Asociación del sensor14                      |
| Eliminar datos15                             |
| Seleccionar unidad15                         |
| Establecer la hora16                         |
| Cuentakilómetros16                           |

Restablecer datos.....16

Procedimientos iniciales

Configuración

| Ajustes avanzados de la                    |    |
|--------------------------------------------|----|
| aplicación Bryton 1                        | 17 |
| Notificaciones                             | 17 |
| Cambiar campo de datos                     | 17 |
| Calibración de la altitud                  | 18 |
| Apéndice 1                                 | 19 |
| Especificaciones                           | 20 |
| Información sobre la pila                  | 21 |
| Tabla de tamaños de rueda                  | 23 |
| Instalar el sensor de velocidad y cadencia | 24 |
| Instalar el cinturón de<br>ritmo cardíaco  | 25 |
| Cuidados básicos para su<br>Rider 15 neo   | 26 |

Aplicación

Bryton

 $\equiv$ 

Apéndice

# **Procedimientos iniciales**

Esta sección le guiará para llevar a cabo los preparativos básicos antes de comenzar a utilizar su Rider 15 neo.

# Funciones principales de su Rider 15 neo

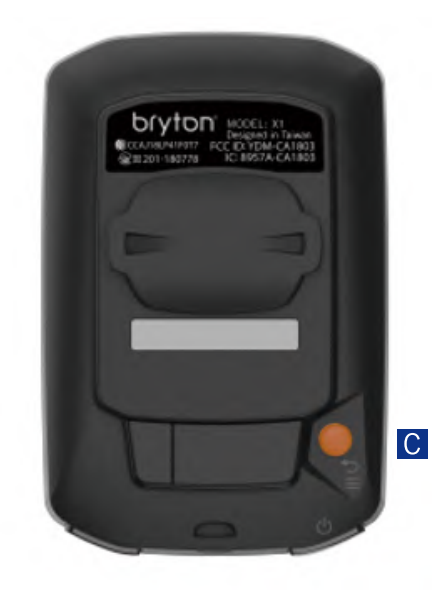

### 🔼 ALIMENTACIÓN/MENÚ/ATRÁS ( ඏ/ 🎟 / 🖘 )

Alimentación:

- Presione este botón para encender el dispositivo.
- Presione este botón prolongadamente para apagar el dispositivo.

Menú:

• Presionar para entrar en el menú o salir de él. Atrás:

• Presionar para volver al menú principal.

### B RETROILUMINACIÓN/PÁGINA ( 🇱 / 送 )

#### Luz de fondo:

• Presione prolongadamente el botón para encender o apagar la retroiluminación.

Página:

- En el menú, púlselo para desplazarse hacia abajo por las opciones de menú.
- En el modo Medidor, presione este botón para cambiar la página de datos.

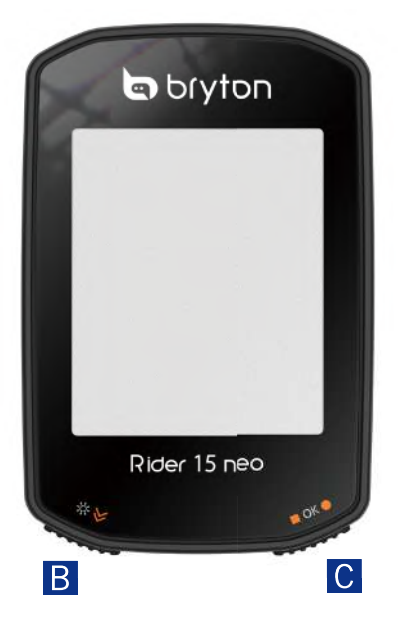

### C ACEPTAR/GRABAR ( ■ OK ● )

ACEPTAR:

 En el Menú, presione este botón para confirmar una selección.

Grabar:

- En ciclismo libre, púlselo para iniciar la grabación.
- Durante la grabación, presione el botón para detenerla.

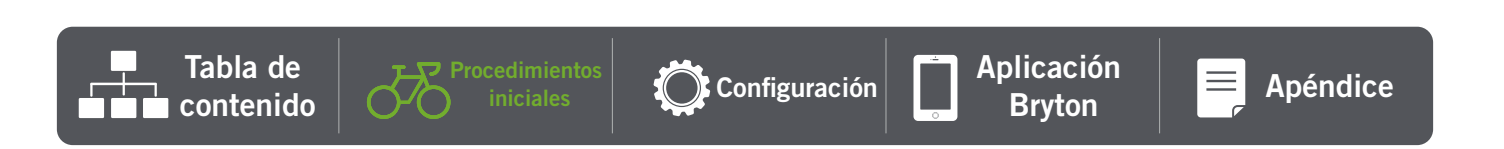

# Reiniciar su Rider 15 neo

Para reiniciar su Rider 15 neo, presione los dos botones (  $\circlearrowright$  /  $\blacksquare$  ok  $\bullet$  ) al mismo tiempo.

## Accesorios

El Rider 15 incluye los siguientes accesorios:

Cable USB

Soporte para la bicicleta

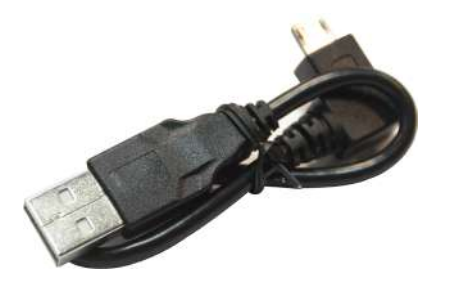

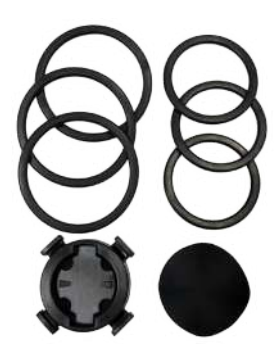

Elementos opcionales:

Monitor de frecuencia cardíaca inteligente

![](_page_4_Picture_10.jpeg)

![](_page_4_Picture_11.jpeg)

Sensor de cadencia inteligente

![](_page_4_Picture_13.jpeg)

![](_page_4_Picture_14.jpeg)

![](_page_4_Picture_15.jpeg)

## Cargar su Rider 15 neo

Antes de comenzar a usar el dispositivo, conecte su Rider 15 neo a un equipo con un cable USB Bryton para cargar la batería durante al menos 4 horas.

La temperatura adecuada para cargar la pila está comprendida entre 0 °C y 40 °C.

![](_page_5_Picture_3.jpeg)

![](_page_5_Picture_4.jpeg)

## Descripción de los iconos

| 2    | Bicicleta 2                                         | AV     | Promedio                                  | $\bigcirc_{i}$            | Tarde                                                 |
|------|-----------------------------------------------------|--------|-------------------------------------------|---------------------------|-------------------------------------------------------|
| NT X | Sin señal de GPS<br>(no fijada)                     | 1 6518 | Máximo                                    | ۴ / ۲                     | Unidad de temperatura                                 |
| Ň    | Señal GPS intensa                                   | CALL   | Notificación de<br>Ilamada                | ¶/fł                      | Unidad de longitud                                    |
|      | Estado de la<br>alimentación                        | MAIL   | Notificación de<br>correo electrónico     | ${\bf h}_{\rm s} \gtrsim$ | Inclinación                                           |
|      | Por encima o por debajo<br>de la velocidad de media | техт   | Notificación de<br>texto                  | ſ                         | Tiempo de marcha                                      |
| A    | Rumbo                                               | SET    | Establecer el modo                        | Ł                         | Tiempo del recorrido                                  |
| ۲    | Grabación                                           | ALTX   | Ganancia de altitud<br>Pérdida de altitud | Ŀ                         | Tiempo de pedaleo/Tiempo<br>del recorrido/Hora actual |
|      | Pausar                                              | DST    | Distancia                                 | $\heartsuit$              | Sensor de frecuencia<br>cardíaca                      |
| •    | Luz de fondo                                        | ODO    | Cuentakilómetros                          | ío,                       | Sensor de cadencia                                    |

![](_page_5_Picture_7.jpeg)

Configuración

Aplicación Bryton

![](_page_5_Picture_10.jpeg)

# **Configuración inicial**

Cuando se enciende el Rider 15 neo por primera vez, aparece el asistente de instalación en pantalla. Siga las instrucciones para completar la configuración.

### Paso 1. Encender su Rider 15 neo

Presione este botón durante para encender su Rider 15 neo.

## Paso 2. Seleccionar unidad

Seleccione "km/h, °C" o "mi/h, °F".

![](_page_6_Figure_6.jpeg)

- Cuando el dispositivo Rider 15 neo se encienda, buscará las señales GPS automáticamente.
- En el primer uso, puede que tarde entre 30 y 60 segundos en adquirir la señal.

![](_page_6_Figure_9.jpeg)

![](_page_6_Picture_10.jpeg)

km /h

![](_page_6_Picture_12.jpeg)

°r

Nota: Evite entornos con obstáculos, ya que pueden afectar a la recepción de GPS.

![](_page_7_Picture_1.jpeg)

![](_page_7_Picture_2.jpeg)

![](_page_7_Picture_3.jpeg)

![](_page_7_Figure_4.jpeg)

![](_page_7_Figure_5.jpeg)

Túneles

En interiores de habitaciones, edificios o en el metro Bajo el agua

Cables de alta tensión o antenas de televisión

Ubicaciones en obras y tráfico pesado

### **4. Pedalear con su Rider** 15 neo

Después de recibir la señal de GPS, puede disfrutar de su pedaleo con su Rider 15 neo.

- Pedalear libremente:
  - La medición se inicia y detiene automáticamente en sincronización con el movimiento de la bicicleta.
- Empiece a pedalear y a grabar su trayecto:
  - Presione OK para iniciar la grabación; presiónelo de nuevo para pausar dicha grabación.
  - Para ver si está grabando, compruebe si los iconos Grabar y Pausar aparecen en el modo de grabación. Si los iconos no aparecen en la pantalla, significa que el recorrido no se está grabando. Presione
     ■ OK ● para iniciar la grabación.

### Detener grabación:

- Presione OK para pausar la grabación antes de detenerla.
- A continuación, presione OK de nuevo para detener la grabación. Si desea continuar grabando, presione
   ➢ para cambiar la opción y presione
   ■ OK ● para confirmar que desea seguir grabando.

![](_page_7_Picture_21.jpeg)

**Nota:** Para ver si está grabando, compruebe si los iconos Grabar y Pausar aparecen en el modo de grabación.

![](_page_7_Picture_23.jpeg)

![](_page_7_Picture_24.jpeg)

![](_page_7_Picture_25.jpeg)

![](_page_7_Picture_27.jpeg)

## 5. Instalar en bicicletas

![](_page_8_Picture_1.jpeg)

![](_page_8_Picture_2.jpeg)

## **Compartir sus registros**

### Sincronizar trayectos con la aplicación Bryton Active

Cargue trayectos manualmente a la aplicación Bryton Active una vez que termine la práctica de ciclismo.

### Sincronizar a través de BLE

![](_page_9_Figure_4.jpeg)

### Compartir sus trayectos en Brytonsport.com

### 1. Registrarse en Brytonactive.com

- a. Vaya a https://active.brytonsport.com
- b. Registre una nueva cuenta.
- c. Encienda su Rider 15 neo y conéctelo a su PC por medio del cable USB.

### 2. Compartir sus registros

- a. Haga clic en "+" en la esquina superior derecha.
- b. Coloque archivos FIT, BDX o GPX aquí o haga clic en "Seleccione Archivos" para cargar los trayectos.
- c. Haga clic en "Actividades" para comprobar los trayectos cargados.

### Sincronizar automáticamente con plataformas de terceros

Es muy sencillo sincronizar actividades entre la aplicación Bryton Active y Komoot, Strava, RideWithGPS, Relive o TrainingPeaks mediante la asociación de cuentas en el teléfono.

### 1. Habilitar la sincronización automática en el teléfono

- a. Abra la aplicación Bryton Active y haga clic en la pestaña "Perfil".
- b. Seleccione "Enlace de cuenta de terceros".
- c. Seleccione una plataforma de terceros, como "Strava", y habilite la sincronización automática.
- d. Se le pedirá que inicie sesión en su cuenta. Escriba su información de inicio de sesión para continuar o elija "Crear cuenta". Después de iniciar sesión, seleccione "Permitir" o "Autorizar"

#### 2. Cargar registros mediante un equipo

#### a. Registrarse o iniciar sesión en el sitio web

- i. Vaya a https://www.strava.com o www.trainingpeaks.com
- ii. Registre una nueva cuenta o utilice su cuenta actual para iniciar sesión.
- iii. Encienda su Rider 15 neo y conéctelo a su PC por medio del cable USB. A continuación, busque el disco "Bryton" en el equipo.

#### c. Compartir los registros en Strava

- a. Haga clic en "+" en la esquina superior derecha de la página de Strava y, a continuación, haga clic en "Archivo".
- b. Haga clic en "Seleccione Archivos" y seleccione archivos FIT del dispositivo Bryton.
- c. Introduzca la información sobre sus actividades y, a continuación, haga clic en "Guardar y ver".

#### d. Compartir los registros en TrainingPeaks

- i. Haga clic en el entrenamiento planeado en el calendario de TrainingPeaks en el que le gustaría cargar el archivo de entrenamiento. (O bien, haga clic en el botón "+" en el día del calendario para crear un nuevo entrenamiento para cargar).
- ii. Dentro de esta ventana de vista rápida de entrenamiento, haga clic en el botón "Cargar" en la parte superior derecha.
- iii. Se abrirá una ventana de Finder o del navegador. Busque en el equipo el archivo de entrenamiento deseado.

![](_page_10_Picture_29.jpeg)

# Herramienta de actualización Bryton

La herramienta de actualización Bryton es la herramienta que le permite actualizar los datos GPS, el firmware y descargar Bryton Test.

- 1. Vaya a <u>http://www.brytonsport.com/#/supportResult?tag=BrytonTool</u> y descargue la herramienta de actualización de Bryton.
- 2. Siga las instrucciones de la pantalla para instalar la herramienta de actualización de Bryton.

### Actualizar datos GPS

Los datos de GPS más recientes pueden acelerar la adquisición de la señal GPS. Es muy recomendable actualizar los datos GPS cada 1 o 2 semanas.

### Actualizar el firmware

Bryton lanza una nueva versión de firmware con nuevas funciones o de forma no periódica para agregar nuevas funciones o corregir errores. Le recomendamos que actualice el firmware una vez que esté disponible la versión más reciente. Por lo general, lleva un tiempo descargar e instalar el firmware para la actualización. No quite el cable USB durante la actualización del firmware.

![](_page_11_Picture_8.jpeg)

# Configuración

![](_page_12_Picture_1.jpeg)

![](_page_12_Figure_2.jpeg)

## 1. Seleccionar perfil de bicicleta

- Puede personalizar 2 perfiles de bicicleta Configure el tamaño de la rueda para finalizar la asociación. Consulte la <u>tabla de tamaños de</u> <u>rueda</u>.
- Una vez configurado el perfil, se almacenará la información de la bicicleta. Facilite la práctica de ciclismo.

![](_page_12_Figure_6.jpeg)

![](_page_12_Picture_7.jpeg)

## 2. Calibrar la altitud

 Puede calibrar la altitud para la ubicación actual. El valor en el modo de medidor cambiará una vez que configure la altitud.

El primer dígito se puede establecer\_ como "-" o "0".

![](_page_13_Figure_3.jpeg)

**Nota**: La aplicación Bryton Active proporciona información de altitud para que pueda calibrar la altitud manualmente. Vaya a la <u>página 18</u> para obtener más información.

![](_page_13_Picture_5.jpeg)

## 3. Asociación de sensores (opcional)

Puede asociar el monitor de frecuencia cardíaca, el sensor de velocidad, el sensor de cadencia o el sensor combinado con su Rider 15 neo. Sin embargo, asociar un sensor con su Rider 15 neo no obligatorio. El dispositivo analizará los datos de distancia y velocidad con la señal GPS.

- Para asociar los sensores con su Rider 15 neo, primero instale los sensores inteligentes Bryton en la bicicleta y, a continuación, use un monitor de frecuencia cardíaca o gire la biela y la rueda unas cuantas veces para reactivar los sensores inteligentes durante la búsqueda.
- Seleccione "**Sincronizar**" en el menú y, a continuación, elija un tipo de sensor para comenzar la búsqueda.
- Si los sensores están conectados correctamente, los números aparecerán en la pantalla. Seleccione "Sí" y presione ■ OK ● para confirmar.
- Si el dispositivo no puede detectar los sensores, vuelva a buscar o cancele la asociación.

![](_page_14_Figure_6.jpeg)

**Nota**: Continúe con la página siguiente para configurar el tamaño de la rueda para el sensor de velocidad.

![](_page_14_Picture_8.jpeg)

![](_page_14_Picture_9.jpeg)

![](_page_14_Picture_10.jpeg)

![](_page_14_Picture_11.jpeg)

Aplicación Bryton

![](_page_14_Picture_13.jpeg)

## **4. Eliminar datos**

• Puede eliminar todos los registros o eliminar registros para dejar espacio para grabación de 8 h, 16 h o 24 h.

## **5. Seleccionar unidad**

• Puede establecer km/h, °C o mi/h, °F como la unidad de medición.

![](_page_15_Figure_4.jpeg)

Aplicación

Bryton

Configuración

### 6. Establecer la hora

- Puede establecer un formato de hora como un reloj de 12 o 24 horas.
- Después de seleccionar el formato de hora, puede continuar configurando el horario de verano.
- El primer dígito se puede establecer como "-" o "O". Los últimos 2 dígitos solo se pueden establecer como "30" o "00".
- Identifique el formato de hora mediante el icono de reloj.

Tabla de

contenido

![](_page_15_Figure_10.jpeg)

Procedimientos

iniciales

16 Configuración

Apéndice

## 7. Cuentakilómetros

• Puede ajustar el kilometraje total en la configuración del odómetro.

![](_page_16_Figure_2.jpeg)

## 8. Restablecer datos

 Puede restablecer la configuración predeterminada de fábrica del dispositivo.

![](_page_16_Picture_5.jpeg)

# Ajustes avanzados de la aplicación Bryton

## Notificaciones

Después de asociar su teléfono inteligente compatible con su Rider 15 neo mediante la tecnología inalámbrica inteligente Bluetooth, puede recibir notificaciones de correo electrónico, texto y llamadas telefónicas en su Rider 15 neo.

- 1. Asociar un teléfono iOS
  - a. Vaya al teléfono "Ajustes > Bluetooth" y habilite la funcionalidad Bluetooth.
  - b. Vaya a la aplicación móvil Bryton y pulse "Ajustes > Administrador de dispositivos > +".
  - c. Seleccione y agregue el dispositivo presionando "+".
  - d. Pulse "Asociar" para asociar el dispositivo con el teléfono. (Solo para teléfonos iOS).
  - e. Pulse "Finalizar" para completar la asociación.

**NOTA:** Si las notificaciones no funcionan correctamente, en el teléfono, vaya a "Ajustes > Notificaciones" y verifique si ha permitido las notificaciones en aplicaciones compatibles de mensajería y correo electrónico o vaya a la configuración de aplicaciones de redes sociales.

- a. Vaya al teléfono "Ajustes > Bluetooth" y habilite la funcionalidad Bluetooth.
- b. Vaya a la aplicación móvil Bryton y pulse "Ajustes > Administrador de dispositivos > +".
- c. Seleccione y agregue el dispositivo presionando "+".
- d. Pulse "Finalizar" para completar la asociación.
- 2. Permitir el acceso a las notificaciones
  - a. Pulse "Ajustes > Notificación".
  - b. Pulse "OK" para entrar en la configuración para permitir que la aplicación Bryton acceda a las notificaciones.
  - c. Pulse "Activar" y seleccione "OK" para permitir a Bryton acceder a las notificaciones.
  - d. Vuelva a los ajustes de notificaciones.
  - e. Seleccione y habilite Llamadas entrantes, Mensajes texto y Correos electrónicos pulsando cada elemento.

## Cambiar campo de datos

Abra la aplicación Bryton Active.

- a. Vaya a Ajustes > Ajustes de cuadrícula > Seleccione un número de página y active el estado.
- b. Seleccione un formato de visualización. Pulse una cuadrícula para editar los datos.
- c. Luego busque el icono en la esquina superior izquierda y seleccione Sincronizar para sincronizar los ajustes con el dispositivo.

![](_page_17_Picture_25.jpeg)

## Calibración de la altitud

Con la conexión a Internet, la aplicación Bryton Active proporciona información de la altitud para realizar la calibración directamente. También puede cambiar la altitud manualmente.

### 1. Asociar su Rider 15 neo con la aplicación Bryton Active

- a. Encienda su Rider 15 neo.
- b. Vaya al teléfono "Ajustes > Bluetooth" y habilite la funcionalidad Bluetooth.
- c. Vaya a la aplicación móvil Bryton Active y pulse "Ajustes > Administrar Dispositivos".
- d. Pulse "+".
- e. Seleccione y agregue el dispositivo presionando "+".
- f. Pulse "Asociar" para asociar el dispositivo con el teléfono. (Solo para teléfonos iOS).

### 2. Calibrar la altitud

- a. Pulse "Cal. alt." en la aplicación Bryton Active.
- b. Pulse "Permitir" para habilitar la aplicación Bryton Active para usar la ubicación actual para la información de altitud.
   (Solo para tolófonos iOS)

(Solo para teléfonos iOS).

- c. La aplicación Bryton Active muestra la altitud de su ubicación actual. También puede realizar cambios manuales presionando o pulsando el número para introducir la información manualmente.
- d. Pulse "Calibrar" para realizar el cambio sugerido.
- e. Se mostrará el mensaje "Calibración con éxito". Pulse "Aceptar" para confirmar la operación.

![](_page_18_Picture_16.jpeg)

# Apéndice

| Categoría   | Campo de datos          | Descripción de los campos de datos                                                                                                  |
|-------------|-------------------------|----------------------------------------------------------------------------------------------------|
|             | Hora                    | Hora actual del GPS.                                                                                                    |
| Hora        | Tiempo de<br>marcha     | Tiempo invertido en la marcha durante la actividad actual.                                                                          |
|             | Tiempo del<br>recorrido | Tiempo invertido durante la actividad actual.                                                                                       |
|             | Altitud                 | Altura de la ubicación actual por encima o por debajo del nivel del mar.                                                            |
|             | Altitud máxima          | Altura máxima de su ubicación actual por encima por abajo del nivel del mar que el ciclista alcanzó durante la actividad actual.    |
| Altitud     | Altitud Ganada          | Distancia de altitud total ganada durante esta actividad actual.                                                                    |
|             | Altitud Perdida         | Altitud total perdida durante esta actividad actual.                                                                                |
|             | Gradiente               | Cálculo de la altitud respecto a la distancia.                                                                                      |
| Distancia   | Distancia               | Distancia recorrida durante la actividad actual.                                                                                    |
| DIStancia   | ODO                     | Distancia total acumulada hasta que la restablece.                                                                                  |
|             | Velocidad               | El índice actual de cambio en distancia.                                                                                            |
| Velocidad   | Velocidad media         | Velocidad media durante la actividad actual.                                                                                        |
|             | Velocidad<br>máxima     | Velocidad máxima durante la actividad actual.                                                                                       |
| 50          | Frecuencia<br>cardíaca  | Número de veces que el corazón late por minuto. Requiere una conexión de asociación del sensor de FC compatible con el dispositivo. |
| FC          | FC media                | Frecuencia cardíaca media durante la actividad actual.                                                                              |
|             | FC máx.                 | Frecuencia cardíaca máxima durante la actividad actual.                                                                             |
|             | Cadencia                | Velocidad actual a la que el ciclista pedalea.                                                                                      |
| Cadencia    | Cad. media              | La salida de energía acumulada en kilojulios durante la activi-<br>dad actual.                                                      |
|             | Cad. máxima             | Cadencia máxima durante la actividad actual.                                                                                        |
| Rumbo       | Rumbo                   | La función Dirección le informa de la dirección a la que se<br>dirige actualmente.                                                  |
| Temperatura | Temp                    | Temperatura actual.                                                                                                    |

Tabla de

# **Especificaciones**

### Rider 15 neo

| Elemento                           | Descripción                                                                                   |
|------------------------------------|-----------------------------------------------------------------------------------------------|
| Pantalla                           | Pantalla LCD HTN de segmentos de 2" pulgadas                                                  |
| Tamaño físico                      | 71,1 X 46,1 X 21,6 mm                                                                         |
| Peso                               | 51 g                                                                                          |
| Temperatura de<br>funcionamiento   | De -10 °C a 60 °C                                                                             |
| Temperatura de carga de<br>la pila | De 0°C a 40°C                                                                                 |
| Pila                               | Pila recargable de polímero de litio                                                          |
| Autonomía de la pila               | 16 horas en espacio abierto                                                                   |
| GNSS                               | Receptor GNSS de alta sensibilidad integrado con antena incrustada                            |
| BLE Smart                          | Tecnología inalámbrica inteligente Bluetooth con antena incrustada;<br>Banda de 2,4 GHz 0 dBm |
| Impermeabilidad                    | Impermeabilidad a una profundidad de 1 metro durante un tiempo máximo de 30 minutos.          |
| Barómetro                          | Equipado con barómetro                                                                        |
| Red de área local<br>Inalámbrica   | IEEE 802.11 b/g/n; banda de 2,4 GHz y 8 dBm                                                   |

![](_page_20_Picture_3.jpeg)

![](_page_20_Picture_5.jpeg)

![](_page_20_Picture_7.jpeg)

### Sensor de cadencia inteligente (opcional)

| Elemento                        | Descripción                                                                                              |
|---------------------------------|----------------------------------------------------------------------------------------------------|
| Tamaño físico                   | 36,9 x 31,6 x 8,1 mm                                                                                     |
| Peso                            | 6 g                                                                                                    |
| Resistente al agua              | Exposición incidental al agua a una profundidad de hasta 1 metro durante un tiempo máximo de 30 minutos. |
| Alcance de transmisión          | 3 m                                                                                                    |
| Autonomía de la pila            | Hasta 1 año                                                                                              |
| Temperatura de funcionamiento   | De -10 °C a 60 °C                                                                                        |
| Frecuencia y protocolo de radio | Protocolo de comunicaciones inalámbrico 2,4 GHz / Bluetooth 4.0 y<br>Dynastream ANT+ Sport               |

#### NOTA:

El grado de precisión puede verse alterado por un mal contacto del sensor, interferencias eléctricas o magnéticas y por la distancia al transmisor.

### Monitor de ritmo cardíaco inteligente (opcional)

| Elemento                        | Descripción                                                                                              |
|---------------------------------|----------------------------------------------------------------------------------------------------|
| Tamaño físico                   | 63 x 34,3 x 15 mm                                                                                        |
| Peso                            | 14,5 g (sensor) / 31,5 g (correa)                                                                        |
| Resistente al agua              | Exposición incidental al agua a una profundidad de hasta 1 metro durante un tiempo máximo de 30 minutos. |
| Alcance de transmisión          | 3 m                                                                                                    |
| Autonomía de la pila            | Hasta 2 años                                                                                             |
| Temperatura de funcionamiento   | De 0°C a 50°C                                                                                            |
| Frecuencia y protocolo de radio | Protocolo de comunicaciones inalámbrico 2,4 GHz / Bluetooth 4.0 y<br>Dynastream ANT+ Sport               |

# Información sobre la pila

### Sensores inteligentes de velocidad y cadencia

Ambos sensores contienen una pila CR2032 que puede reemplazar el usuario. Antes de utilizar los sensores:

- 1. Localice la tapa circular de la pila en la parte posterior de los sensores.
- 2. Utilice un dedo para presionar y girar la tapa en sentido contrario a las agujas del reloj de forma que el indicador de dicha tapa apunte hacia el icono de desbloqueo (
- 3. Quite la cubierta y la lengüeta de la pila.
- 4. Utilice un dedo para presionar y girar la tapa en el sentido de las agujas del reloj de forma que el indicador de dicha tapa apunte hacia el icono bloqueado ( ∩ ).

![](_page_21_Figure_13.jpeg)

![](_page_22_Picture_0.jpeg)

Para reemplazar la pila:

- 1. Localice la tapa circular de la pila en la parte posterior de los sensores.
- 2. Utilice un dedo para presionar y girar la tapa en sentido contrario a las agujas del reloj de forma que el indicador de dicha tapa apunte hacia el icono de desbloqueo (
- 3. Quite la pila e inserte una nueva con el conector positivo primero en la cámara de la pila.
- 4. Utilice un dedo para presionar y girar la tapa en el sentido de las agujas del reloj de forma que el indicador de dicha tapa apunte hacia el icono bloqueado ( ∩ ).

#### NOTA:

- Cuando instale una nueva pila, si no la coloca con el conector positivo en primer lugar, éste se deformará con facilidad y no funcionará correctamente.
- Tenga cuidado de no dañar ni perder la junta tórica de la cubierta.
- Póngase en contacto con su punto limpio local para desechar las pilas usadas de forma correcta.

### Monitor de frecuencia cardíaca inteligente

El monitor de frecuencia cardíaca contiene una pila CR2032 que puede reemplazar el usuario. Para reemplazar la pila:

- 1. Localice la cubierta circular de la pila en la parte posterior del monitor de frecuencia cardíaca.
- 2. Utilice una moneda para girar la tapa en sentido contrario a las agujas del reloj.
- 3. Extraiga la cubierta y la pila.
- 4. Introduzca la nueva pila con el conector positivo orientado hacia arriba y presiónelo ligeramente.
- 5. Utilice una moneda para girar la tapa en el sentido de las agujas del reloj.

![](_page_22_Picture_17.jpeg)

#### NOTA:

- Tenga cuidado de no dañar ni perder la junta tórica.
- Póngase en contacto con su punto limpio local para desechar las pilas usadas de forma correcta.

![](_page_22_Picture_21.jpeg)

## Tabla de tamaños de rueda

| Tamaño de la rueda | L (mm) |
|--------------------|--------|
| 12x1,75            | 935    |
| 12x1,95            | 940    |
| 14x1,50            | 1020   |
| 14x1,75            | 1055   |
| 16x1,50            | 1185   |
| 16x1,75            | 1195   |
| 16x2,00            | 1245   |
| 16 x 1-1/8         | 1290   |
| 16 x 1-3/8         | 1300   |
| 17x1-1/4           | 1340   |
| 18x1,50            | 1340   |
| 18x1,75            | 1350   |
| 20x1,25            | 1450   |
| 20x1,35            | 1460   |
| 20x1,50            | 1490   |
| 20x1,75            | 1515   |
| 20x1,95            | 1565   |
| 20x1-1/8           | 1545   |
| 20x1-3/8           | 1615   |
| 22x1-3/8           | 1770   |
| 22x1-1/2           | 1785   |
| 24x1,75            | 1890   |
| 24x2,00            | 1925   |
| 24x2,125           | 1965   |
| 24 x 1 (520)       | 1753   |
| Tubular 24 x 3/4   | 1785   |
| 24x1-1/8           | 1795   |
| 24x1-1/4           | 1905   |
| 26 x 1 (559)       | 1913   |
| 26x1,25            | 1950   |
| 26x1,40            | 2005   |
| 26x1,50            | 2010   |
| 26x1,75            | 2023   |
| 26x1,95            | 2050   |
| 26x2,10            | 2068   |
| 26x2,125           | 2070   |
| 26x2,35            | 2083   |

| Tamaño de la rueda | L (mm) |
|--------------------|--------|
| 26x3,00            | 2170   |
| 26x1-1/8           | 1970   |
| 26x1-3/8           | 2068   |
| 26x1-1/2           | 2100   |
| 650C Tubular 26    | 1920   |
| x7/8               | 1520   |
| 650x20C            | 1938   |
| 650x23C            | 1944   |
| 650 x 25C 26 x1    | 1952   |
| (371)<br>650v29A   | 2125   |
|                    | 2125   |
| 650X38B            | 2105   |
| 27 X I (630)       | 2145   |
| 2/XI-1/8           | 2155   |
| 2/x1-1/4           | 2161   |
| 2/x1-3/8           | 2169   |
| 27,5x1,50          | 2079   |
| 27,5x2,1           | 2148   |
| 27,5x2,25          | 2182   |
| 700xl8C            | 2070   |
| 700xl9C            | 2080   |
| 700x20C            | 2086   |
| 700x23C            | 2096   |
| 700x25C            | 2105   |
| 700x28C            | 2136   |
| 700x30C            | 2146   |
| 700x32C            | 2155   |
| Tubular 700C       | 2130   |
| 700x35C            | 2168   |
| 700x38C            | 2180   |
| 700x40C            | 2200   |
| 700x42C            | 2224   |
| 700x44C            | 2235   |
| 700x45C            | 2242   |
| 700x47C            | 2268   |
| 29x2,1             | 2288   |
| 29x2,2             | 2298   |
| 29x2,3             | 2326   |

![](_page_23_Picture_3.jpeg)

## Instalar el sensor de velocidad/cadencia (opcional)

![](_page_24_Picture_1.jpeg)

**NOTA:** Una vez reactivados los sensores, el LED parpadea dos veces. El LED sigue parpadeando cuando continua pedaleando para realizar la asociación. Después de unos 15 minutos parpadeando, deja de parpadear. Si no se utiliza durante 10 minutos, el sensor entra en el modo de suspensión para ahorrar energía. Complete la asociación durante el tiempo en el que el sensor está reactivado.

![](_page_24_Picture_3.jpeg)

## Instalar el cinturón de ritmo cardíaco (opcional)

![](_page_25_Picture_1.jpeg)

#### NOTA:

- A bajas temperaturas, utilice ropa adecuada para que no se enfríe el cinturón de ritmo cardíaco.
- El cinturón debe llevarse directamente sobre el cuerpo.
- Ajuste la posición del sensor en la parte media del cuerpo (Ilévelo ligeramente por debajo del pecho).
  El logotipo de Bryton mostrado en el sensor debe estar orientado hacia arriba. Apriete el cinturón elástico firmemente para que no se afloje durante el ejercicio.
- Si el sensor no se puede detectar o la lectura es anómala, caliente durante aproximadamente 5 minutos.
- Si el cinturón de ritmo cardíaco no se utiliza durante un prolongado período de tiempo, quite el sensor de dicho cinturón.

**NOTA:** La sustitución incorrecta de la pila puede provocar una explosión. Cuando cambie una nueva pila, utilice solamente el tipo de pila original u otro similar especificado por el fabricante. La eliminación de las pilas usadas se deberá realizar según las normativas dictaminadas por las autoridades locales.

![](_page_25_Picture_9.jpeg)

A fin de mejorar la protección del medioambiente, las pilas desechadas deben ser recogidas de forma independiente para su reciclado o eliminación.

![](_page_25_Picture_11.jpeg)

# Cuidados básicos para su Rider 15 neo

Un buen mantenimiento de su dispositivo reducirá el riesgo de daños en el mismo.

- No deje caer el dispositivo ni lo someta a impactos fuertes.
- No exponga el dispositivo a temperaturas extremas ni a excesiva humedad.
- La superficie de la pantalla se raya con facilidad. Utilice protectores de pantalla genéricos no adhesivos para proteger la pantalla de arañazos.
- Para limpiar el dispositivo, utilice detergente neutro diluido en un paño suave.
- No intente desmontar, reparar o realizar ninguna modificación en el dispositivo. Cualquier acción de este tipo invalidará la garantía.

![](_page_26_Picture_7.jpeg)

RF Exposure Information (MPE)

This device meets the EU requirements and the International Commission on Non-Ionizing Radiation Protection (ICNIRP) on the limitation of exposure of the general public to electromagnetic fields by way of health protection. To comply with the RF exposure requirements, this equipment must be operated in a minimum of 20 cm separation distance to the user.

Hereby, Bryton Inc. declares that the radio equipment type Bryton product is in compliance with Directive 2014/53/EU. The full text of the EU declaration of conformity is available at the following internet address:

http://www.brytonsport.com/download/Docs/CeDocs\_Rider15neo.pdf

![](_page_27_Picture_5.jpeg)

Designed by Bryton Inc. Copyright © 2021 Bryton Inc. All rights reserved. 7F, No.75, Zhouzi St., Neihu Dist., Taipei City 114, Taiwan(R.O.C)

![](_page_27_Picture_7.jpeg)